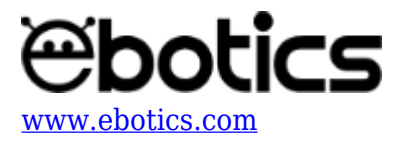

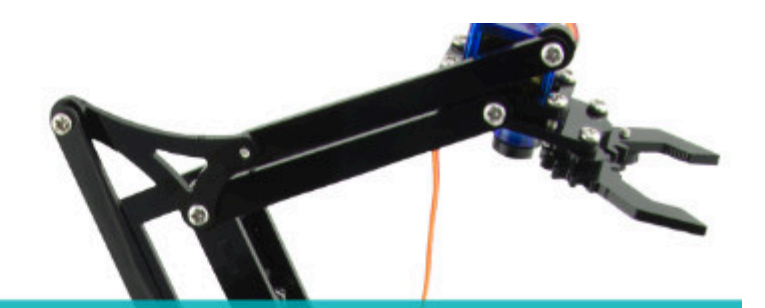

# PROYECTO Nº 6 Controlar el Arm Robot con 2 joysticks

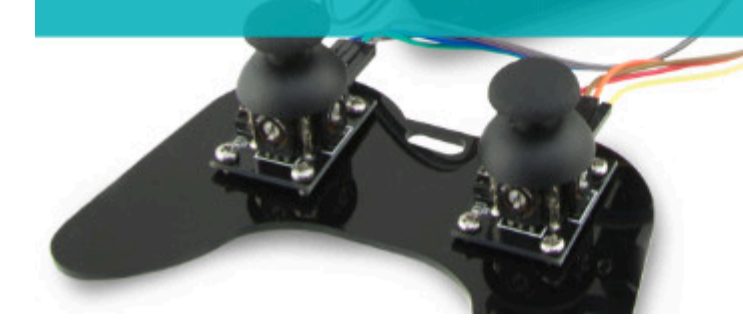

# **PROYECTO Nº 6: Controlar el Arm Robot con <u>2 joysticks</u>**

Una vez montado el Arm Robot y realizados los ejercicios 1 a 5, realiza este proyecto final para controlar sus movimientos utilizando los 2 joysticks. Con el J1 moverás el antebrazo (S3) y las pinzas (S4), y con el J2 moverás el brazo (S2) y la base (S1).

NIVEL DE DIFICULTAD: AVANZADO.

DURACIÓN DE LA ACTIVIDAD: 60 min.

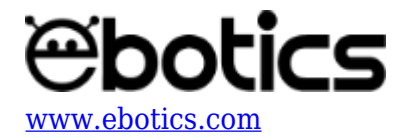

# MATERIALES:

- Arm Robot
- Cable USB USB Type B
- Ordenador

#### **CONEXIONES**:

Para realizar este proyecto, el Arm Robot debe estar montado de acuerdo a las instrucciones indicadas en el <u>manual (link al manual</u>). Sigue paso a paso las indicaciones de montaje y realiza las conexiones correspondientes.

# CÓDIGO DE PROGRAMACIÓN

Puedes realizar esta actividad utilizando el *software* Arduino y otros software de programación por bloques compatibles. A continuación encontrarás el código de programación necesario.

# Código Arduino

- 1. Descarga el software Arduino y realiza en proceso de instalación.
- 2. Abre el programa Arduino y, una vez en él, copia el siguiente programa:

```
#include <Servo.h>
int valorX = 0; // LECTURA DEL EJE X de J2
int valorY = 0; // LECTURA DEL EJE Y de J2
int valorX2 = 0; // LECTURA DEL EJE X de J1
int valorY2 = 0; // LECTURA DEL EJE Y de J1
/*_____
*/
int pinJX = A1; // PIN ANALOGICO A1 DEL EJE X de J2
int pinJY = A0; // PIN ANALOGICO A0 DEL EJE Y de J2
int pinJX2 = A2; // PIN ANALOGICO A2 DEL EJE X de J1
int pinJY2 = A3; // PIN ANALOGICO A3 DEL EJE Y de J1
/*_____
*/
Servo motor1; // DECLARAR S1 // SERVO MOTOR 1
Servo motor2; // DECLARAR S2 // SERVO MOTOR 2
Servo motor3; // DECLARAR S3 // SERVO MOTOR 3
Servo motor4; // DECLARAR S4 // SERVO MOTOR 4
/*_____
                 */
int grados1 = 0; // GRADOS DEL S1
int grados2 = 0; // GRADOS DEL S2
int grados3 = 0; // GRADOS DEL S3
```

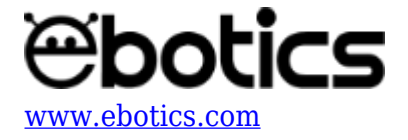

```
int grados4 = 0; // GRADOS DEL S4
/*-----
 float tiempo;
void setup() {
 // put your setup code here, to run once:
motor1.attach (6); // PIN DIGITAL PWM 6 DONDE ESTA CONECTADO EL S1
motor2.attach (9); // PIN DIGITAL PWM 9 DONDE ESTA CONECTADO EL S2
motor3.attach (10); // PIN DIGITAL PWM 10 DONDE ESTA CONECTADO EL
S3
motor4.attach (11); // PIN DIGITAL PWM 11 DONDE ESTA CONECTADO EL
S4
/*_____
  */
// POSICION INICIAL DEL ARM ROBOT
grados1 = 20; //S1
grados2 = 70; //S2
grados3 = 80; //S3
grados4 = 90; //S4
/*_____
*/
}
void loop() {
 // put your main code here, to run repeatedly:
Motor1();
Motor2();
Motor3();
Motor4();
for (tiempo = 0; tiempo < 2500; tiempo++)</pre>
{
 if (tiempo >= 2500)
 {
   tiempo == 0;
 }
}
}
void Motor1 ()
{
 valorX = analogRead ( pinJX); // GUARDA LA LECTURA DEL PUERTO
ANALOGICO A1 DEL EJE Y
 // INCREMENTAR GRADOS MOTOR 1
 if ( (valorX > 520) && (valorX <= 1023) && (grados1 < 170) ) //
```

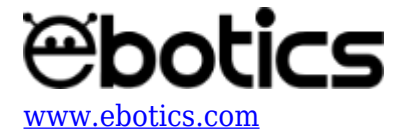

```
INCREMENTAR LOS GRADOS CUANDO LA LECTURA DEL EJE X ES MÁS GRANDE
QUE EL CALIBRAJE Y MAS PEQUEÑO O IGUAL A 1023
  {
   grados1 = grados1 + 5; // +5 GRADOS
 }
 // DECREMNTAR GRADOS MOTOR1
 else if ( (valorX >= 0 ) && (valorX < 480)&& (grados1 > 20) ) //
DECREMENTAR LOS GRADOS CUANDO LA LECTURA DEL EJE X ES MÁS PEQUEÑA
OUE EL CALIBRAJE Y MÁS GRANDE O IGUAL A 0
 {
   grados1 = grados1 - 5; // -5 GRADOS
 }
 motor1.write (grados1); // ENVIAR LOS GRADOS AL SERVO 1
}
void Motor2 ()
{
 valorY = analogRead ( pinJY); // GUARDA LA LECTURA DEL PUERTO
ANALOGICO AO DEL EJE X
   // INCREMENTAR GRADOS MOTOR2
 if ( (valorY > 530 ) && (valorY <= 1023) && (grados2 < 140) )//
INCREMENTAR LOS GRADOS CUANDO LA LECTURA DEL EJE X ES MÁS GRANDE
QUE EL CALIBRAJE Y MAS PEQUEÑO O IGUAL A 1023
 {
   grados2 = grados2 + 5; // +5 GRADOS
 }
 // DECREMNTAR GRADOS MOTOR2
 else if ( (valorY >= 0 ) && (valorY < 480) && (grados2 > 70) ) //
DECREMENTAR LOS GRADOS CUANDO LA LECTURA DEL EJE X ES MÁS PEQUEÑA
QUE EL CALIBRAJE Y MÁS GRANDE O IGUAL A 0
  {
   grados2 = grados2 - 5; // -5 GRADOS
 }
 motor2.write (grados2); // ENVIAR LOS GRADOS AL SERVO 2
}
void Motor3 ()
 valorX2 = analogRead ( pinJX2); // GUARDA LA LECTURA DEL PUERTO
ANALOGICO A2 DEL EJE X
    // INCREMENTAR GRADOS MOTOR3
 if ( (valorX2 >= 0 ) && (valorX2 < 480) && (grados3 < 155) ) //
INCREMENTAR LOS GRADOS CUANDO LA LECTURA DEL EJE X ES MÁS GRANDE
OUE EL CALIBRAJE Y MAS PEOUEÑO O IGUAL A 1023
  ł
    grados3 = grados3 + 5; // +5 GRADOS
```

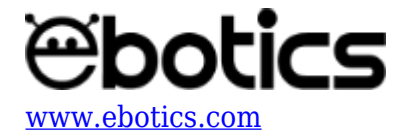

```
}
 // DECREMNTAR GRADOS MOTOR3
 if ( (valorX2 > 530 ) && (valorX2 <= 1023) && (grados3 > 80)
                                                                )
// DECREMENTAR LOS GRADOS CUANDO LA LECTURA DEL EJE X ES MÁS
PEQUEÑA QUE EL CALIBRAJE Y MÁS GRANDE O IGUAL A 0
  {
   grados3 = grados3 - 5; // -5 GRADOS
  }
 motor3.write (grados3); // ENVIAR LOS GRADOS AL SERVO 3
}
void Motor4 ()
{
 valorY2 = analogRead ( pinJY2); // GUARDA LA LECTURA DEL PUERTO
ANALOGICO A3 DEL EJE Y
    // INCREMENTAR GRADOS MOTOR4
  if ( (valorY2 >= 0 ) && (valorY2 < 480) && (grados4 < 125) ) //
INCREMENTAR LOS GRADOS CUANDO LA LECTURA DEL EJE X ES MÁS GRANDE
QUE EL CALIBRAJE Y MAS PEQUEÑO O IGUAL A 1023
 {
   grados4 = grados4 + 5; // +5 GRADOS
 }
 // DECREMNTAR GRADOS MOTOR4
 else if ( (valorY2 > 530 ) && (valorY2 <= 1023) && (grados4 > 90)
) // DECREMENTAR LOS GRADOS CUANDO LA LECTURA DEL EJE X ES MÁS
PEQUEÑA QUE EL CALIBRAJE Y MÁS GRANDE O IGUAL A 0
  ł
   grados4 = grados4 - 5; // -5 GRADOS
 }
 motor4.write (grados4); // ENVIAR LOS GRADOS AL SERVO 4
}
```

3. Configura y carga el código, siguiendo las instrucciones indicadas en la <u>guía de Primeros</u> <u>Pasos del Arm Robot</u>.

# Código para software de programación por bloques compatible

- 1. Descarga el software y realiza en proceso de instalación.
- 2. Abre el programa y, una vez en él, copia el siguiente código:

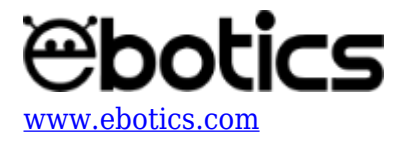

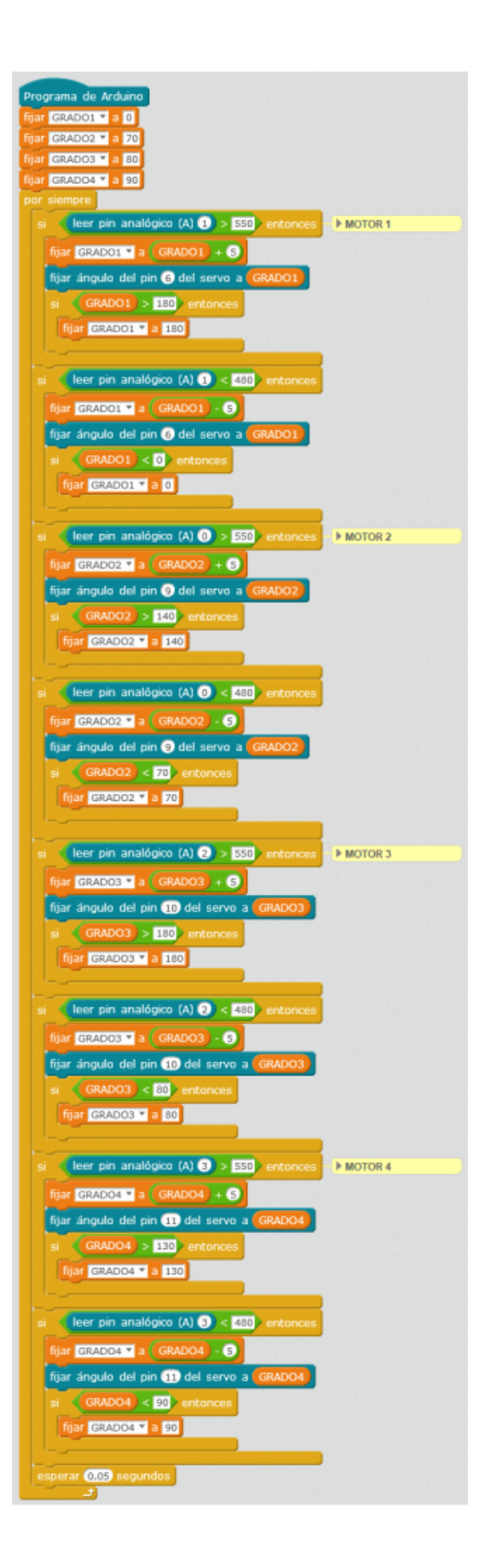

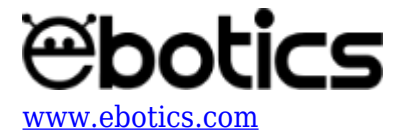

3. Configura y carga el código en el Arm Robot, siguiendo las instrucciones indicadas en la <u>guía</u> <u>de Primeros Pasos del Arm Robot</u>.

# **RESULTADO DEL EJERCICIO**

Una vez realizado el programa, podrás controlar el Arm Robot con los dos joysticks. Con el J1 moverás el antebrazo (S3) y las pinzas (S4), y con el J2 moverás el brazo (S2) y la base (S1).